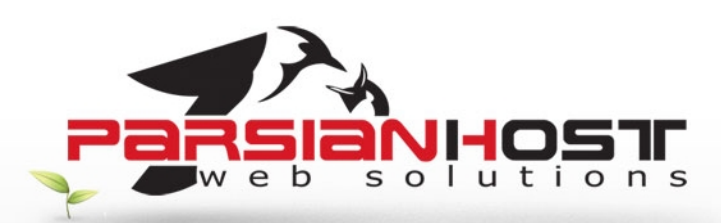

# آموزش Web Mail برای مدیریت ایمیل

جهت ارسال ایمیل و مدیریت اکانت ایمیل خود در وب میل ابتدا باید بر روی لینک وب میل که در مشخصات هاستینگ برای شما ارسال شده است کلیک کنید تا صفحه ورود باز شود :

### نام دامنه.http://mail

|                | PARSIANHOS      | г |
|----------------|-----------------|---|
| You have b     | een logged out. |   |
| Email Address: |                 |   |
| Password:      |                 |   |
|                | Sign In         |   |
| Language:      | ~               |   |
| Thomas         | (v)             |   |

پس از ورود نام کاربری و رمز عبور ، وارد حساب وب میل خود می شوید که با استفاده از آن می توانید ایمیل های خود را دریافت و یا ارسال کنید و ...

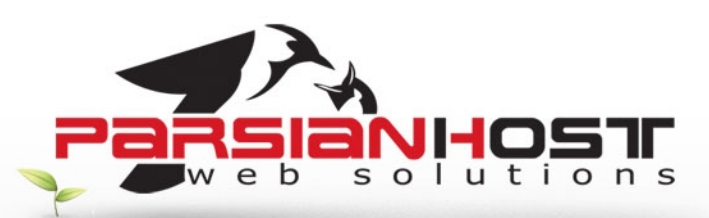

| WorldPliont                                                                                                    | Ir | box   |      |        |       |         |         |         |    |     |   |      |
|----------------------------------------------------------------------------------------------------|----|-------|------|--------|-------|---------|---------|---------|----|-----|---|------|
| Far NDaemort                                                                                                    | 5  | New . | -164 | A K    | 19, 6 | 1       | 54      | 4       | 10 | - 8 | - | 3    |
| 😏 Folders                                                                                                    | 9  | Send  | er.  |        |       |         |         |         |    |     |   | Subj |
| <ul> <li>Test@stmail.parsianhost.net</li> <li>Trbox (0)0)</li> <li>Drafts (0)0)</li> <li>Sent Items (0/0)</li> <li>Calendar</li> <li>Deleted Items (0/0)</li> <li>Contacts</li> <li>Tasks</li> <li>Notes</li> <li>Public Folders (0/0)</li> </ul>                                                                                                    |    |       |      |        |       | No Mess | ages to | dagday. |    |     |   |      |
| California (California)                                                                                                    |    |       |      |        |       |         |         |         |    |     |   | - 1  |
| lill Celendar                                                                                                    |    |       |      |        |       |         |         |         |    |     |   |      |
| Contacts                                                                                                    |    |       |      |        |       |         |         |         |    |     |   |      |
| 🖉 Tatks                                                                                                    |    |       |      |        |       |         |         |         |    |     |   |      |
| with the second second |    |       |      |        |       |         |         |         |    |     |   |      |
| Distore                                                                                                    |    |       |      |        |       |         |         |         |    |     |   | - 0  |
| San Out                                                                                                    | Pa | pe 1  | of 1 | 14-1-1 | d     |         |         |         |    |     |   |      |

برای ارسـال ایمیل کافیسـت که ار منو بالا گزینه New را انتخاب کنید تا صفحه ای مانند شـکل زیر برای شـما باز شود

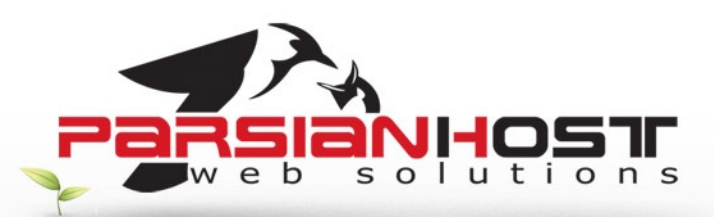

| Cc<br>indeject:<br>B Z I dat *2 *1 III III III III III IIII IIII III                                                                                                    | Cc<br>pject:<br>B Z U ddc *s st   = := := := := := := := := := := := := :          | From:<br>To:   | "hest" (test@d | nall pasanhoitneti                      |            |           |        | Spell Check Language:<br>English w<br>Attachments: none |
|----------------------------------------------------------------------------------------------------|------------------------------------------------------------------------------------|----------------|----------------|-----------------------------------------|------------|-----------|--------|---------------------------------------------------------|
| B Z U AAC A, A' I E E C' (K 66 E E E E E E A A A A A A A A A A A A                                                                                                    | A C C C C C C C C C C C C C C C C C C C                                            | Cc:<br>abject: | L              |                                         |            |           |        |                                                         |
| B Z U 444 *1 x <sup>2</sup>   ⊟ ⊞ R (K £4 <b>E</b> 3 3 8 8 4 0 0 0 0 0 0 0 0 0 0 0 0 0 0 0 0 0                                                                                                    | B Z U AAC * <sub>2</sub> x <sup>1</sup>   = := (* t# 66 <b>E E E E E E E E E E</b> | 1.0            |                |                                         | aland      | A \\$ ■ 0 |        |                                                         |
| Style • Format Normal (DIV) • Fort • Size • For $G_{2} • G_{2} = G_{1} = Structure for the state of the state of the state$ | Stole • Format Normal (DIV) • Fort • Store • Tax • Oa • Co                         | B              | 1 11 44        | < x <sub>1</sub> x <sup>1</sup> ]  Ξ ↓Ξ | 08 68 66 I |           | 8. 6 1 |                                                         |
|                                                                                                    |                                                                                    |                |                |                                         |            |           |        |                                                         |

در قست To ایمیل گیرنده را مشخص کنید ، در قسمت Subject عنوان ایمیل و در پایان متن ایمیل خود را وارد کنید و دکمه Send Now را برای ارسـال ایمیل انتخاب کنید

## تغيير رمز عبور

برای تغییر رمز خود از منوی سمت چپ گزینه Option را انتخاب کنید و بعد از آن گزینه Personalize

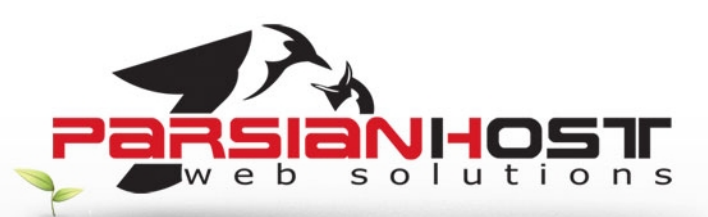

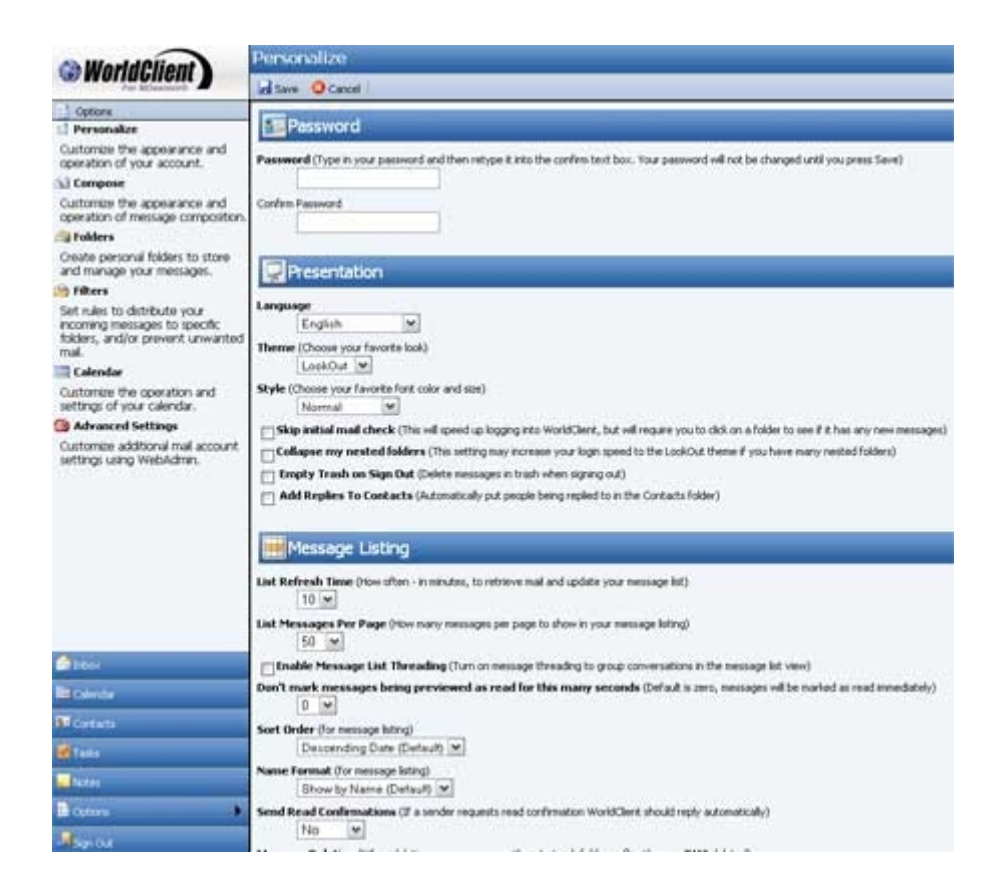

در بخش اول که با عنوان Password شروع شده شما میتوانید رمزعبور خود را تغییر دهید

## تغییر ظاهر وب میل

همانگونه که در شکل بالا می بینید در قسمت پایین ، بخشی بنام Presentation وجود دارد که در این بخش شما می توانید با تغییر مقدار Theme ظاهر وب میل خود را عوض کنید

#### ساخت امضا

درصورتی که تمایل دارید در انتهای ایمیل های ارسالی شما یک امضا وجود داشته باشد کفایست که از منوی سمت چپ گزینه Compose را انتخاب کنید

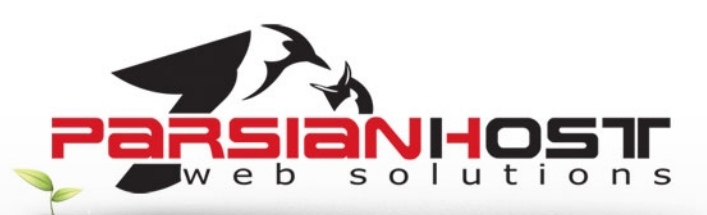

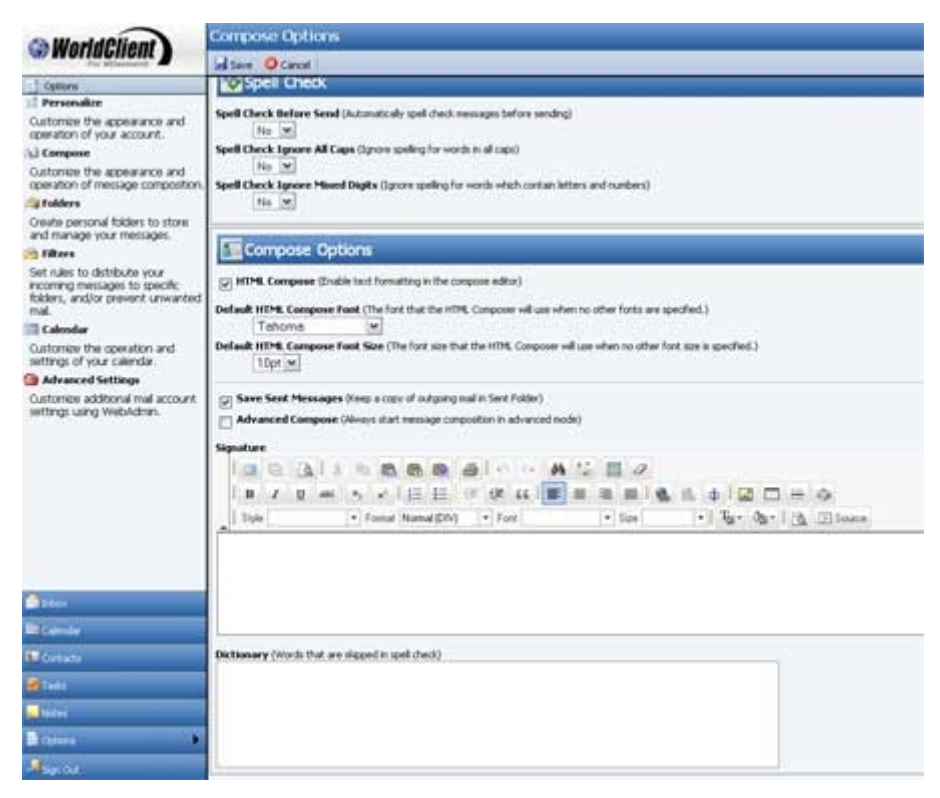

حال در بخش Signature امضای مورد نظر خود را وارد کنید.

توجه : درخواست های خود را تنها از طریق ایمیل به نشانی <u>Support@ParsianHost.ir</u> و یا از طریق فکس به شماره 88005332 ارسال نمایید